## HOW TO EDIT YOUR CLUB SELECTIONS

## 1. Login to the website

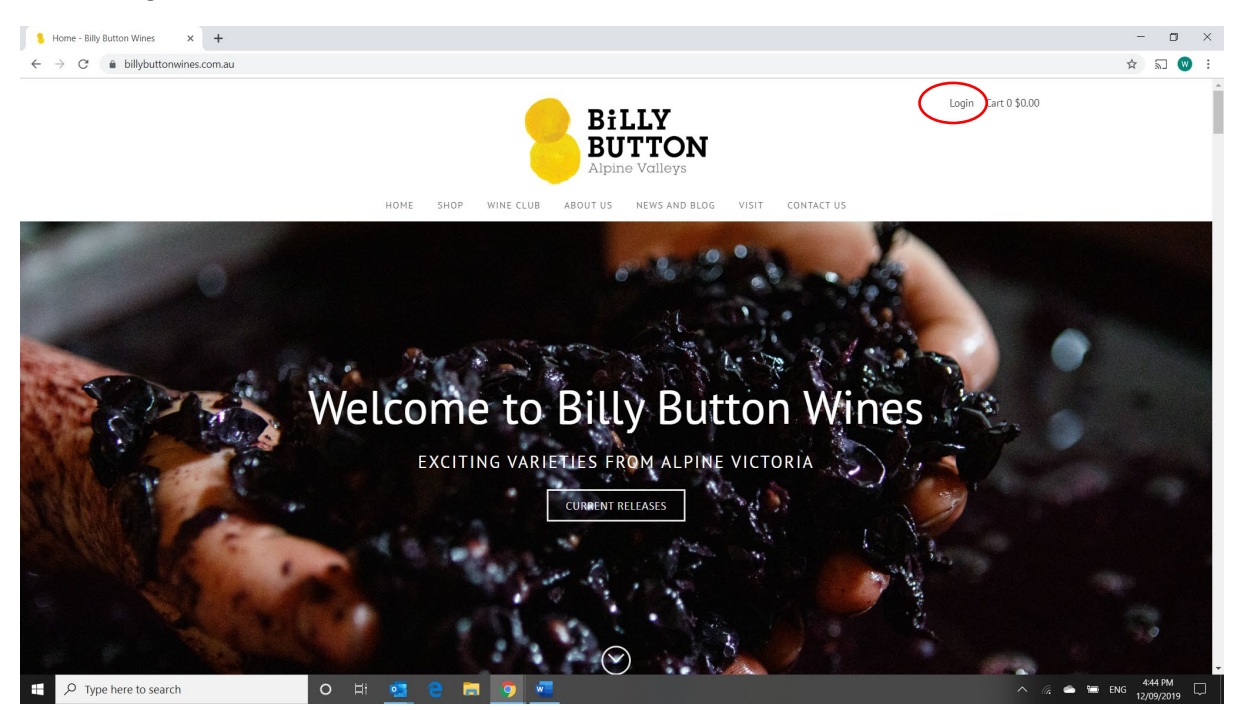

If you are logging in for the first time since the new website went live (August 10) click the forgot password link. The 'magic link' is for if you have temporarily forgotten your password and want to access the site without resetting your password.

| Account Login × +                                                                                                    |                                                                         |                                                                                                    | - 🗆 ×                |  |  |  |  |  |
|----------------------------------------------------------------------------------------------------|-------------------------------------------------------------------------|----------------------------------------------------------------------------------------------------|----------------------|--|--|--|--|--|
| $\leftrightarrow$ $\rightarrow$ C $(h)$ billybuttonwines.com.au/profile/login                                             |                                                                         |                                                                                                    | • 🖈 🗟 🔍 :            |  |  |  |  |  |
| Login Cart 0 30.00<br>Login Cart 0 30.00<br>HOME SHOP WINE CLUB ABOUT US NEWS AND BLOG VISIT CONTACT US<br>ACCCOUNT LOgin |                                                                         |                                                                                                    |                      |  |  |  |  |  |
|                                                                                                    | Returning Customer<br>Email<br>Jø@bilybutonwines.com.au<br>Password<br> | Create an account<br>New to Billy Button Wines? It only takes a<br>moment to create an account.<br>CREATE ACCOUNT |                      |  |  |  |  |  |
| Type here to search                                                                                                    | o Hi 💶 C 🗖 🧑 📃                                                          |                                                                                                    | ^ 🧟 🚔 ENG 🚟 A45 PM 📮 |  |  |  |  |  |

2. Check your addresses are correct and credit card on file is valid (most members will need to re-enter their credit card details following the migration to this new system), then you can adjust your selection

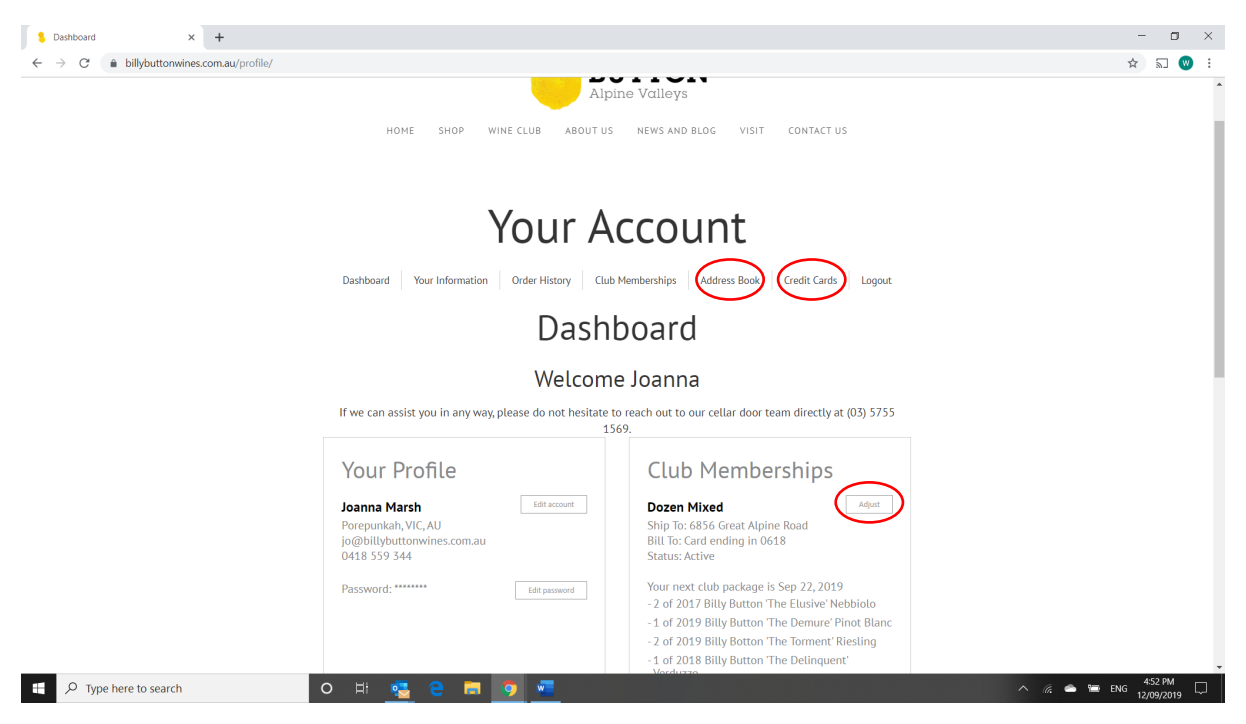

3. When adjusting your selection you must ensure there is always the minimum number of wines in your package (either 6 or 12). You can either exchange wines (this will only allow a direct swap for the same quantity) or add your preferred wines first, then remove the wines you don't want. You can select as many wines as you would like above the minimum quantity. Some wines will have restrictions on the maximum number able to be ordered.

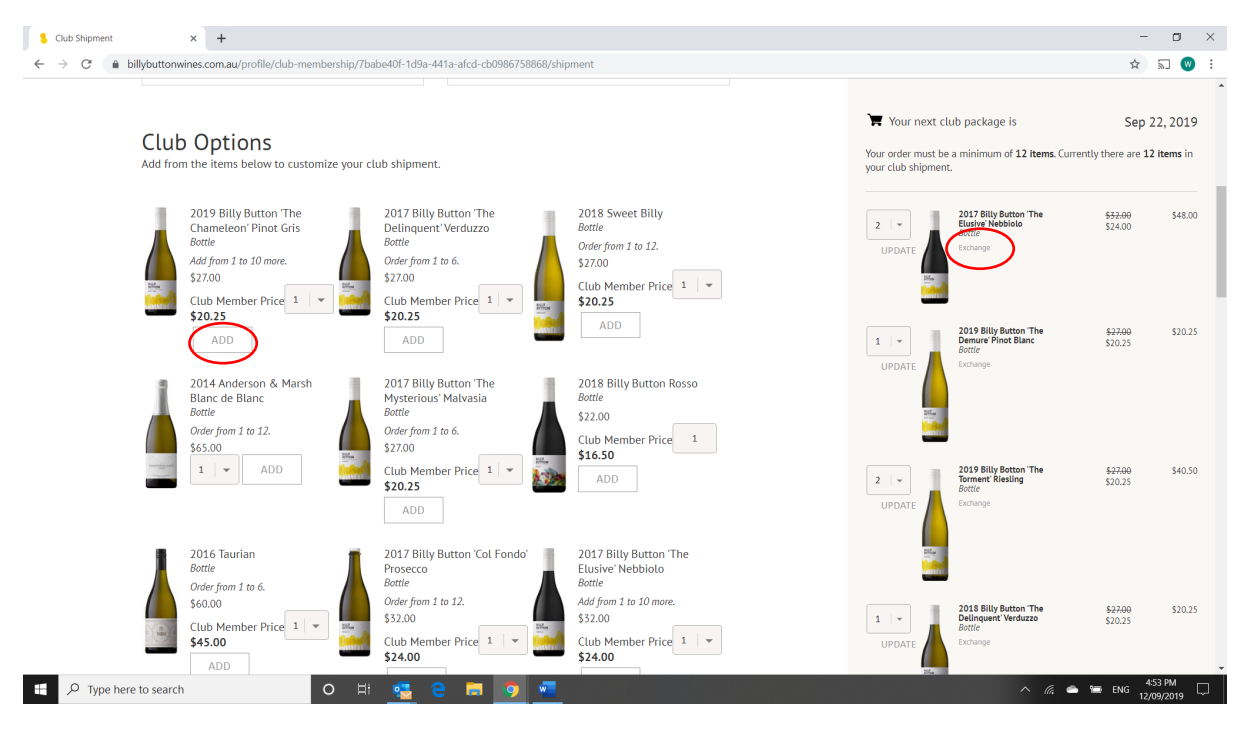

4. Save your selection when complete

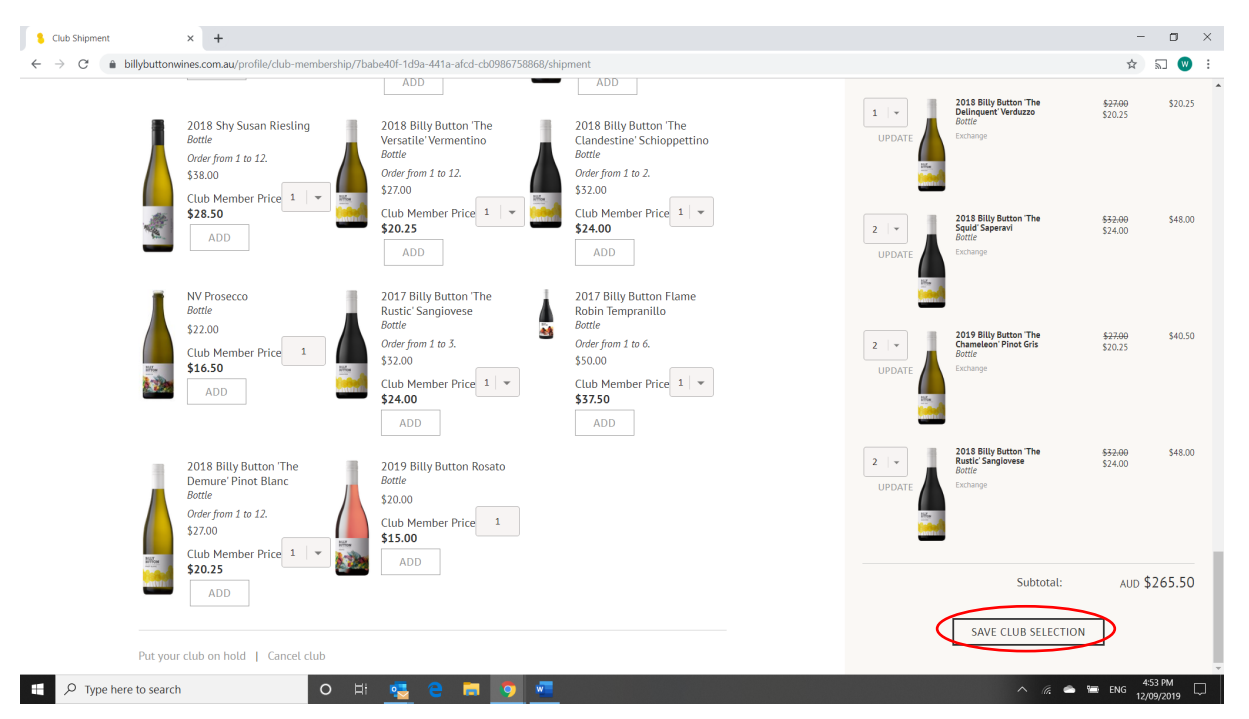

5. If you would like, you can choose to have your selection shipped immediately, instead of waiting for the official processing date

| S Club Memberships × +                                                                                    |                                                                                                  |         |                                             |                                                             |                                    |      | - 🗆 ×                 |  |  |
|----------------------------------------------------------------------------------------------------|--------------------------------------------------------------------------------------------------|---------|---------------------------------------------|-------------------------------------------------------------|------------------------------------|------|-----------------------|--|--|
| $\leftrightarrow$ $\rightarrow$ C $($ billybuttonwines.com.au/profile/club                                | o-membership                                                                                     |         |                                             |                                                             |                                    |      | \$ 🔊 🕲 :              |  |  |
|                                                                                                    |                                                                                                  | Alpine  | Valleys                                     |                                                             |                                    |      |                       |  |  |
| HOME SHOP WINE CLUB ABOUT US NEWS AND BLOG VISIT CONTACT US                                               |                                                                                                  |         |                                             |                                                             |                                    |      |                       |  |  |
| Your Account   Dashboard Your Information Order History Club Memberships Address Book Credit Cards Logout |                                                                                                  |         |                                             |                                                             |                                    |      |                       |  |  |
| Club Memberships                                                                                          |                                                                                                  |         |                                             |                                                             |                                    |      |                       |  |  |
|                                                                                                    | 6 Pack Mixed                                                                                     |         |                                             |                                                             |                                    |      |                       |  |  |
|                                                                                                    | Your next club package is Sep 2                                                                  | 2, 2019 |                                             |                                                             |                                    |      |                       |  |  |
|                                                                                                    | Ship To<br>Joanna Marsh<br>Billy Button Wines<br>6856 Great Alpine Road<br>Porepunkah, VIC, 3740 | Edit    | 1 2 3 3 4 5 4 5 4 5 4 5 4 5 4 5 4 5 4 5 4 5 | 2018 Billy Button<br>The Squid' Saperavi<br>Jottle          | <del>\$32.00</del> \$25<br>\$25.60 | 5.60 |                       |  |  |
|                                                                                                    | Austratia<br>Phone: 0418 559 344                                                                 |         |                                             | 2019 Billy Button<br>The Chameleon'<br>Pinot Gris<br>Bottle | <del>\$27.00</del> \$21<br>\$21.60 | 1.60 |                       |  |  |
| 🛒 🔎 Type here to search                                                                                   | o H 🔁 e 🗖                                                                                        | o 👱     |                                             |                                                             |                                    |      | ^ 🦟 👄 🖮 ENG 5:27 PM 📮 |  |  |